# SJSU | INFORMATION TECHNOLOGY

Last Updated: March 17, 2020

### How to Connect to SJSU-VPN Using Cisco AnyConnect (For MacOS) Students ONLY

## NOTE: This guide is for SJSU Students Only. If you are a Faculty or Staff person looking to connect to VPN, please go to the <u>VPN Guide for Faculty/Staff</u>

- 1. If you haven't already, please submit a ticket to IT requesting VPN access here
- 2. Download and install the Cisco AnyConnect VPN Client via the SJSU website
  - a. If you're using an SJSU issued computer and need assistance with installing the VPN Client, please contact your IT Support Tech.
- 3. Once the VPN Client is installed, open the Cisco AnyConnect application

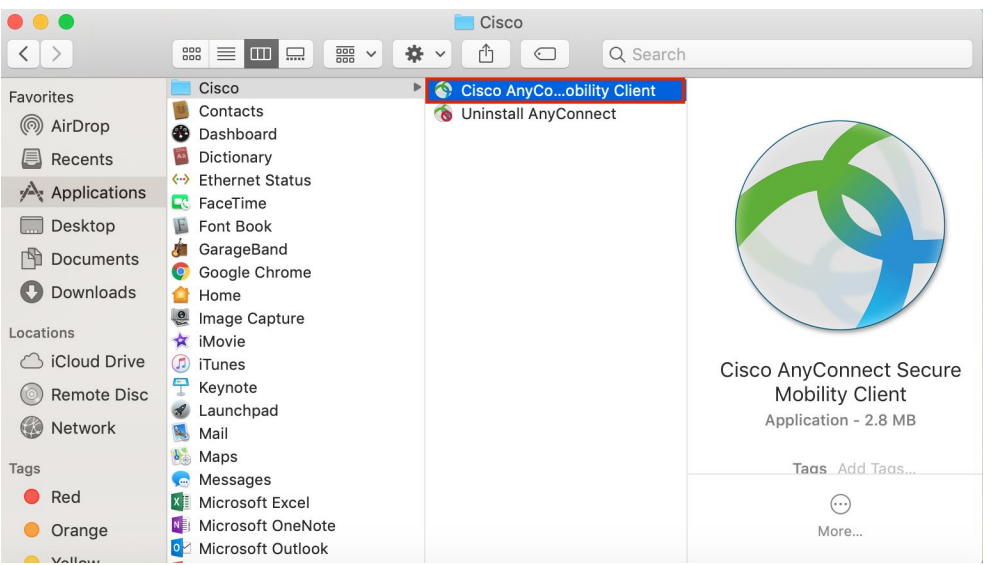

a. Open Finder > Applications > Cisco

- 4. In the box, type **asm-vpn.sjsu.edu**. Click **Connect.** Another box will pop up prompting for a username and password.
  - a. NOTE: Make sure that the group you belong to is selected on the **Group** drop down box.
    - i. Students select the Student group

# SJSU | INFORMATION TECHNOLOGY

#### Last Updated: March 17, 2020

|                       | AnyConnect<br>Secure Mobility Client                                   | cisco   |   |
|-----------------------|------------------------------------------------------------------------|---------|---|
|                       | VPN:<br>Please enter your username and password.<br>asm-vpn.sjsu.edu   | Connect |   |
| * 2                   | Cisco AnyConnect   asm-vpn.sjsu.edu                                    |         |   |
| Please                | enter your username and password.                                      |         |   |
| Please<br>Gi<br>Usern | e enter your username and password.<br>roup: Student<br>ame: 012345678 | \$      | ] |

- 5. Enter your SJSUOne credentials.
  - a. The Username is your SJSUOne ID
  - b. The Password is the password associated with your SJSUOne ID

| Cisco AnyConnect   asm-vpn.sjsu.edu |                             |  |
|-------------------------------------|-----------------------------|--|
| Please enter<br>Group:              | your username and password. |  |
| Username:                           | 012345678                   |  |
| Password:                           | ••••••                      |  |
|                                     | Cancel OK                   |  |

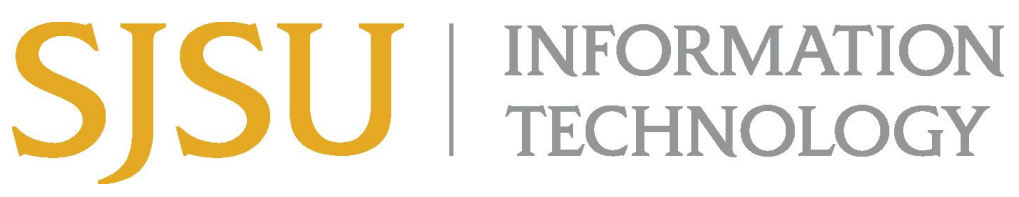

Last Updated: March 17, 2020

6. After pressing **OK**, the computer will connect to the SJSU Network. If you see any of the following, you have successfully connected to the SJSU Network.

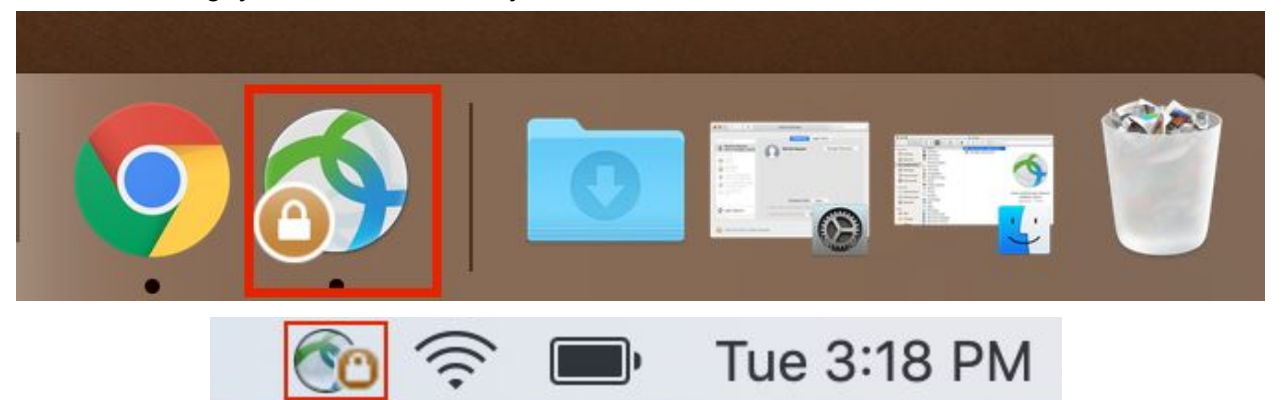